Descrição: Este documento tem como objetivo orientar os usuários ao realizar o export dos emails e informações das caixas postais localizadas nos domínios oi.com.br e brturbo.com.br

Você deverá utilizar um software que seja compatível com POP3 para realizar a configuração da caixa postal e posteriormente salvar o arquivo .pst ou gerar um export dos dados para outro local.

## **Pelo Outlook**

1. Clicar no ícone do Outlook ou localizar o mesmo na lista de programas instalados:

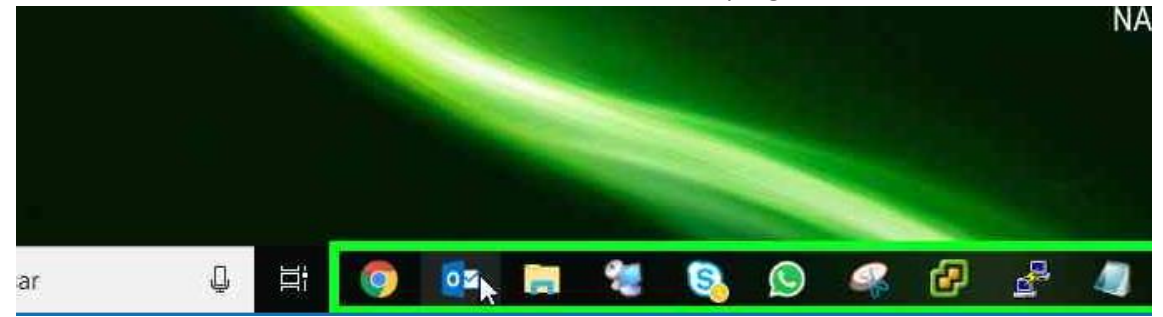

2. No assistente de configuração do Outlook selecionar a opção "configuração manual ou tipos de servidor adicionais" ou clicar em "Arquivo" e "+ adicionar conta" marcar a opção "configuração manual ou tipos de servidor adicionais" e clicar em avançar:

| udicionar Conta<br><b>Configuração Automá</b><br>Configuração manual | <b>tica de Conta</b><br>de uma conta ou conexão a outros tipos de s | servidor.                | <b>*</b>          |
|----------------------------------------------------------------------|---------------------------------------------------------------------|--------------------------|-------------------|
| 🔿 Conta de Email                                                     |                                                                     |                          |                   |
| Nome                                                                 | Exemplo: Susana Oliveira                                            |                          |                   |
| Endereço de Email: [                                                 | Evempla: susane@contoso.com                                         |                          |                   |
| Senhai<br>Confirmar Senhai                                           |                                                                     |                          |                   |
| U*                                                                   | Digite a senha fornecida pelo provedor                              | de serviças de internet. |                   |
| Configuração manual                                                  | ou tipos de servidor adicionais                                     |                          |                   |
|                                                                      |                                                                     | < Voltar A               | vançar > Cancelar |

3. Na tela seguinte escolha a opção "POP ou IMAP" e clique em avançar:

| Adicionar Conta Escolher Serviço                                       |                            | ×<br>米   |
|------------------------------------------------------------------------|----------------------------|----------|
|                                                                        |                            | 43       |
| O Serviço compatível com Outlook.com ou Exchange ActiveSync            |                            |          |
| Conecte-se a um serviço, como o Outlook.com, para acessar email, calen | dários, contatos e tarefas |          |
| POP ou IMAP                                                            |                            |          |
| Conectar a uma conta de email POP ou IMAP                              |                            |          |
|                                                                        |                            |          |
|                                                                        |                            |          |
|                                                                        |                            |          |
|                                                                        |                            |          |
|                                                                        |                            |          |
|                                                                        |                            |          |
|                                                                        |                            |          |
|                                                                        |                            |          |
|                                                                        |                            |          |
|                                                                        |                            |          |
|                                                                        |                            |          |
|                                                                        |                            |          |
|                                                                        | < Voltar Avançar >         | Cancelar |
|                                                                        | h                          |          |

## PARA CAIXA DE CORREIO NO DOMINIO OI.COM.BR

4. Na próxima tela preencha as informações com os dados do seu e-mail @oi, conforme solicitado e clique em "mais configurações"
Obs. Os campos "Tipo de conta", "servidor de entrada de e-mail" e "servidor de saída de e-mails (SMTP) devem ser preenchidos exatamente conforme imagem abaixo. Os demais campos devem ser preenchidos de acordo com as informações de endereço de e-mail e senha

| Informações do Usuário                                                                                         |                            | Testar Configurações da Conta                                                          |
|----------------------------------------------------------------------------------------------------|----------------------------|----------------------------------------------------------------------------------------|
| Nome:                                                                                                    | Clientes_oi.com.br         | È recomendàvel testar sua conta para garantir que as                                   |
| Endereço de Email:                                                                                             | e_oii_clayton_12@oi.com.br | entradas estas conetas.                                                                |
| Informações do Servidor                                                                                        |                            |                                                                                        |
| Tipo de Conta:                                                                                                 | POP3                       | lestar configurações da conta                                                          |
| Servidor de entrada de emails:                                                                                 | pop.oi.com.br              | Testar automaticamente as configurações da<br>conta guando o botão Avancar for clicado |
| Servidor de saída de emails (SMTP):                                                                            | smtp.oi.com.br             | Entregar novas mensagens para:                                                         |
| Informações de Logon                                                                                           |                            | Novo Arquivo de Dados do Outlook                                                       |
| Nome de Usuário:                                                                                               | e oii clayton 12@oi.com.br | 🔿 Arquivo de Dados do Outlook Existente                                                |
| Senha:                                                                                                    | *******                    | Procurar                                                                               |
| 🗹 Lembrar                                                                                                    | senha                      |                                                                                        |
| Hara a la cara da cara da cara da cara da cara da cara da cara da cara da cara da cara da cara da cara da cara |                            |                                                                                        |

## PARA CAIXA DE CORREIO NO DOMINIO BRTURBO.COM.BR

 Na próxima tela preencha as informações com os dados do seu e-mail @brturbo conforme solicitado e clique em "mais configurações"
 Obs. Os campos "Tipo de conta", "servidor de entrada de e-mail" e "servidor de saída de e-mails (SMTP) devem ser preenchidos exatamente conforme imagem abaixo. Os demais campos devem ser preenchidos de acordo com as informações de endereço de e-mail e senha

| Configurações de Conta POP e I<br>Digite as configurações de servic | MAP<br>lor de email para sua conta. | ×                                                                                                    |
|---------------------------------------------------------------------|-------------------------------------|----------------------------------------------------------------------------------------------------|
| -                                                                   |                                     | N                                                                                                    |
| Informações do Usuário                                              |                                     | Testar Configurações da Conta                                                                                                    |
| Nome:                                                               | brturbo                             | É recomendável testar sua conta para garantir que as                                                                                                    |
| Endereço de Email:                                                  | flamariano@brturbo.com.br           | entradas estão corretas.                                                                                                    |
| Informações do Servidor                                             |                                     | Testar configurações da conta                                                                                                    |
| Tipo de Conta:                                                      | POP3                                |                                                                                                    |
| Servidor de entrada de emails:                                      | pop.brturbo.com.br                  | Testar automaticamente as configurações da<br>conta quando o botão Avancar for clicado                                                                                                    |
| Servidor de saída de emails (SMTP):                                 | smtp.brturbo.com.br                 | Entregar novas mensagens para:                                                                                                    |
| Informações de Logon                                                |                                     | Novo Arquivo de Dados do Outlook                                                                                                    |
| Nome de Usuário:                                                    | flamariano@brturbo.com.br           | O Arquivo de Dados do Outlook Existente                                                                                                    |
| Senha:                                                              | ********                            | Procurat                                                                                                    |
| ✓ Lembrar                                                           | senha                               |                                                                                                    |
| Exigir logon usando Autenticarã                                     | o de Senha de Seguranca             |                                                                                                    |
| (SPA)                                                               | e et service et seguritet           | Mais Configuraçõre                                                                                                    |
|                                                                     |                                     | 1. State 1. State 1. |
|                                                                     |                                     |                                                                                                    |
|                                                                     |                                     | < Voltar Avançar > Cancelar                                                                                                    |

6. Na tela seguinte, clique na guia "servidor de saída" e marque a opção "meu servidor de saída (SMTP) requer autenticação", e deixe configurado conforme imagem abaixo:

| Geral | Servidor de saída                                                                                                    | Avançado                                                                       |      |
|-------|----------------------------------------------------------------------------------------------------|--------------------------------------------------------------------------------|------|
| Me    | u servidor de saída (                                                                                                    | SMTP) requer autenticação                                                      |      |
| ۲     | Usar mesmas config                                                                                                    | . do servidor de entrada de emails                                             |      |
| 0     | Fazer logon usando                                                                                                    |                                                                                |      |
|       | Nome de uruário:                                                                                                    |                                                                                |      |
|       | Senha:                                                                                                    |                                                                                |      |
|       |                                                                                                    | Lembrar senha                                                                  | -    |
|       | The state of the sector of the sector of the | *                                                                              |      |
| 0     | Fazer logon no servi                                                                                                    | ao de Senha de Segurança (SPA)<br>Idor de entrada de emails antes de enviar er | nail |
| 0     | Fazer logon no servi                                                                                                    | ao de Senha de Segurança (SPA)<br>idor de entrada de emails antes de enviar er | nail |
| 0     | Fazer logon no servi                                                                                                    | ao de Senha de Seguranca (SPA)<br>idor de entrada de emails antes de enviar er | nail |

7. Na mesma janela, clique na guia "Avançado" e efetue as configurações conforme imagem abaixo e clique em ok:

| Seral  | Senúdor de caída     | Avancado     |             |                   |       |
|--------|----------------------|--------------|-------------|-------------------|-------|
| Serai  | Servicor de Salda    |              |             |                   |       |
| Númer  | os das portas do sei | vidor        |             | -572              |       |
| Servi  | dor de entrada (POP  | 3): 995      | Usar pa     | adrões            |       |
|        | Este servidor requ   | er uma conex | ão criptog  | yrafada (SSL)     |       |
| Servi  | dor de saída (SMTP): | 465          |             |                   |       |
| IJ     | lsar o sequinte tino | de conexão c | riptografa  | da: SSL           |       |
| -      |                      |              | np to grafa | 1997 (A) 1999 (A) | 10761 |
| rempo: | s limite do servidor |              |             |                   |       |
| Curto  | 0                    | Longo 1 mi   | nuto        |                   |       |
| Entreg | a                    | 1000 M       |             |                   |       |
| ⊻ D    | eixar uma cópia das  | mensagens n  | o servido   | r.                |       |
| L      | Remover do servid    | or após 🕴 †4 | 4 💠 0       | dias              |       |
|        | Remover do servid    | or quando ex | cluído de   | 'Itens exclui     | 'dos' |
|        |                      |              |             |                   |       |
|        |                      |              |             |                   |       |
|        |                      |              |             |                   |       |
|        |                      |              |             |                   |       |
|        |                      |              |             |                   |       |
|        |                      |              |             |                   |       |

8. Na janela anterior, clique em "avançar", será iniciado um processo de validação das configurações do e-mail, aguarde até que os testes fiquem com o status de "concluído" e clique em "fechar"

Obs. Caso o status dos testes apresentem erros, favor revisar as configurações informadas acima:

|                                            |           | Schar |
|--------------------------------------------|-----------|-------|
| irefas Erros                               | Status    |       |
| / Estar lonon no canildor da antrada da am | Concluído |       |
| V Tazer logon no servicor de entrada de em | Concluido |       |
|                                            | Concluido |       |

9. Após efetuar a validação acima com sucesso, clicar em "concluir" na janela anterior:

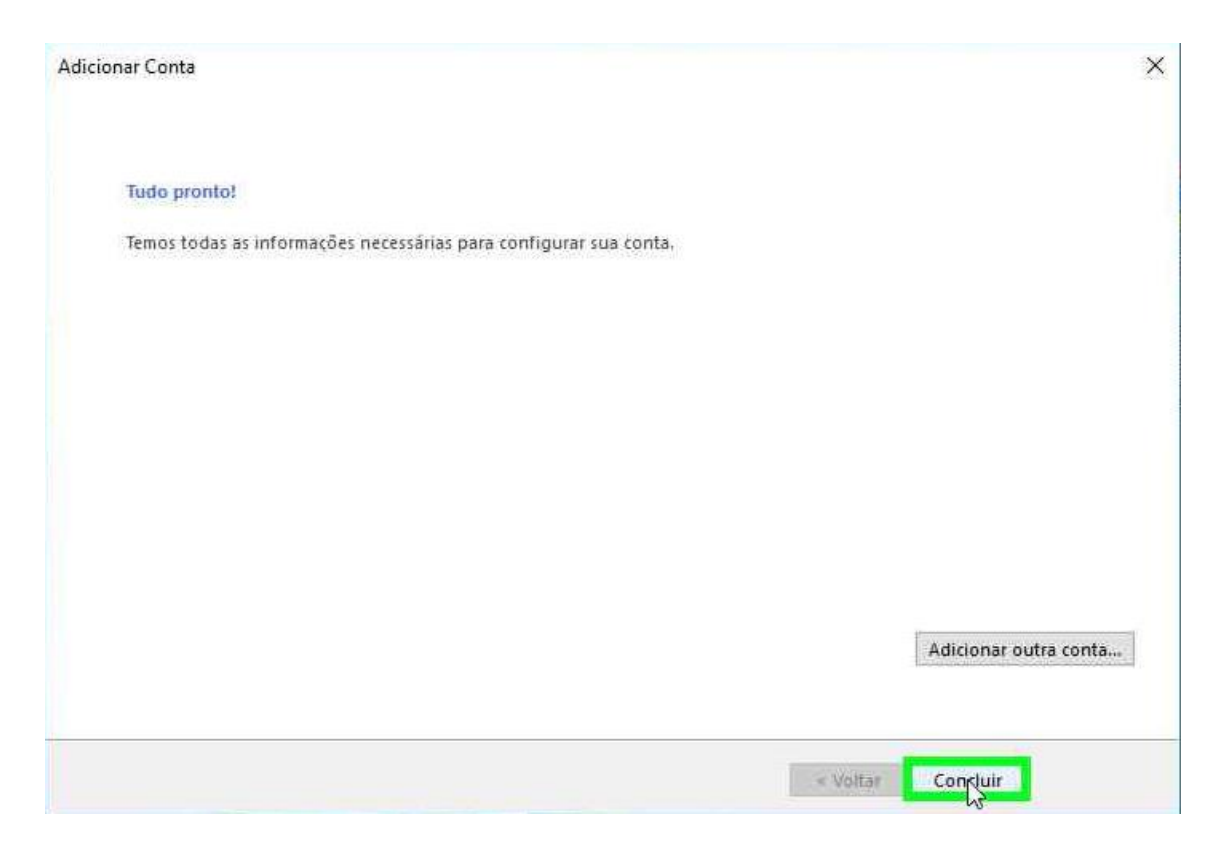

 Após isso, o e-mail irá baixar todas as mensagens disponíveis na caixa de correio.
 Obs. Essa etapa pode demorar bastante tempo dependendo da quantidade de emails existentes na caixa de correio:

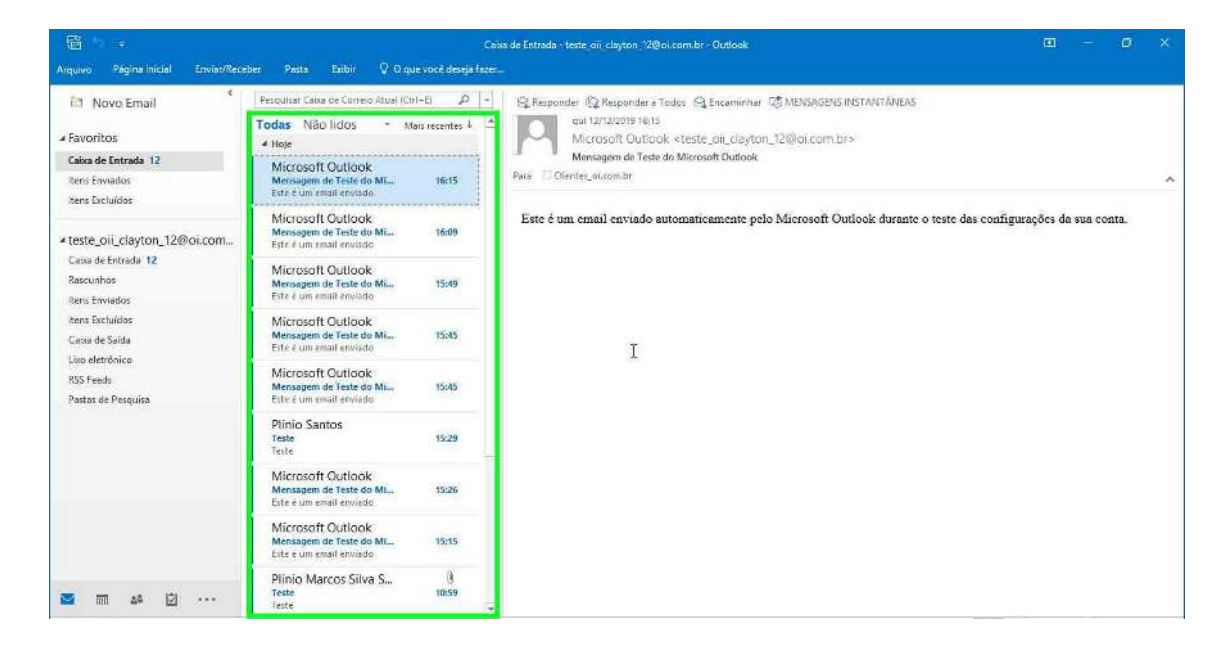

11. Feche o Outlook, abra o Windows Explorer, na lateral esquerda clique na pasta documentos:

| ← ⇒ = ↑ ★ > A                                                   | cesso rápido >                              |                                   |                                                 |                                            | ~ Ö | Pesquisar A          |
|-----------------------------------------------------------------|---------------------------------------------|-----------------------------------|-------------------------------------------------|--------------------------------------------|-----|----------------------|
| 🛩 对 Acesso rápido                                               | ✓ Pastas frequentes (9)                     |                                   |                                                 |                                            |     |                      |
| 🔜 Área de Trabalhc 🖈                                            | Área de Trabalho<br>Este Computador         | Downloads<br>Este Computador      | Documentos<br>Este Computador                   | Imagens<br>Este Computador                 |     | Rubens<br>Este Comp. |
| <ul> <li>Documentos</li> <li>Imagens</li> <li>Rubens</li> </ul> | Arquivos do Outlook<br>Este Comp\Documentos | etc<br>Windows (C:)\Wi.,.\drivers | Meus Arquivos Recebidos<br>Este Comp\Documentos | Vmware OI Internet<br>Este Comp\Documentos |     |                      |

12. Em seguida clique na pasta arquivos do Outlook:

| 🛃 🧾 ╤   Documentos<br>Arquivo Início Comparti | lhar Exibir                         |                   |                   |
|-----------------------------------------------|-------------------------------------|-------------------|-------------------|
| ← → → ↑ 🖻 → Este (                            | Computador > Documentos >           |                   |                   |
|                                               | Norne                               | Data de modificaç | Tipo              |
| 🖈 Acesso rápido                               | Vmware OI Internet                  | 18/11/2019 15:15  | Pasta de arquivos |
| 🔜 Area de Trabalhc 🖈                          | Skype                               | 26/06/2019 14:43  | Pasta de arquivos |
| 👆 Downloads 🛛 🖈                               | Rubens                              | 24/07/2019 15:05  | Pasta de arquivos |
| 🗄 Documentos 💉                                | Remote Desctop Manager              | 12/12/2019 17:39  | Pasta de arquivos |
| 📰 Imagens 🛛 🖈                                 | Regra de Firewall                   | 30/08/2019 17:06  | Pasta de arquivos |
| 📃 Rubens 🛛 🖈                                  | 📴 Nova pasta                        | 13/09/2019 12:30  | Pasta de arquivos |
| Arguivos do Outloo                            | Modelos Personalizados do Office    | 24/05/2019 15:26  | Pasta de arquivos |
| atr                                           | 📙 Meus Arquivos Recebidos           | 10/12/2019 10:11  | Pasta de arquivos |
|                                               |                                     | 31/10/2019 16:56  | Pasta de arquivos |
| Mieus Arquivos Reci                           | DNS                                 | 04/09/2019 14:00  | Pasta de arquivos |
| Vmware OI Internet                            | Controle de Projetos                | 11/06/2019 16:02  | Pasta de arquivos |
| Este Computador                               | 🧧 Blocos de Anotações do OneNote    | 27/09/2019 10:56  | Pasta de arquivos |
| Área de Trabalho                              | 📙 Arquivos do Outlook               | 13/12/2019 17:13  | Pasta de arquivos |
| P Documentos                                  | A Data da criação: 20/05/2019 18:35 | 9 16:58           | Pasta de arquivos |

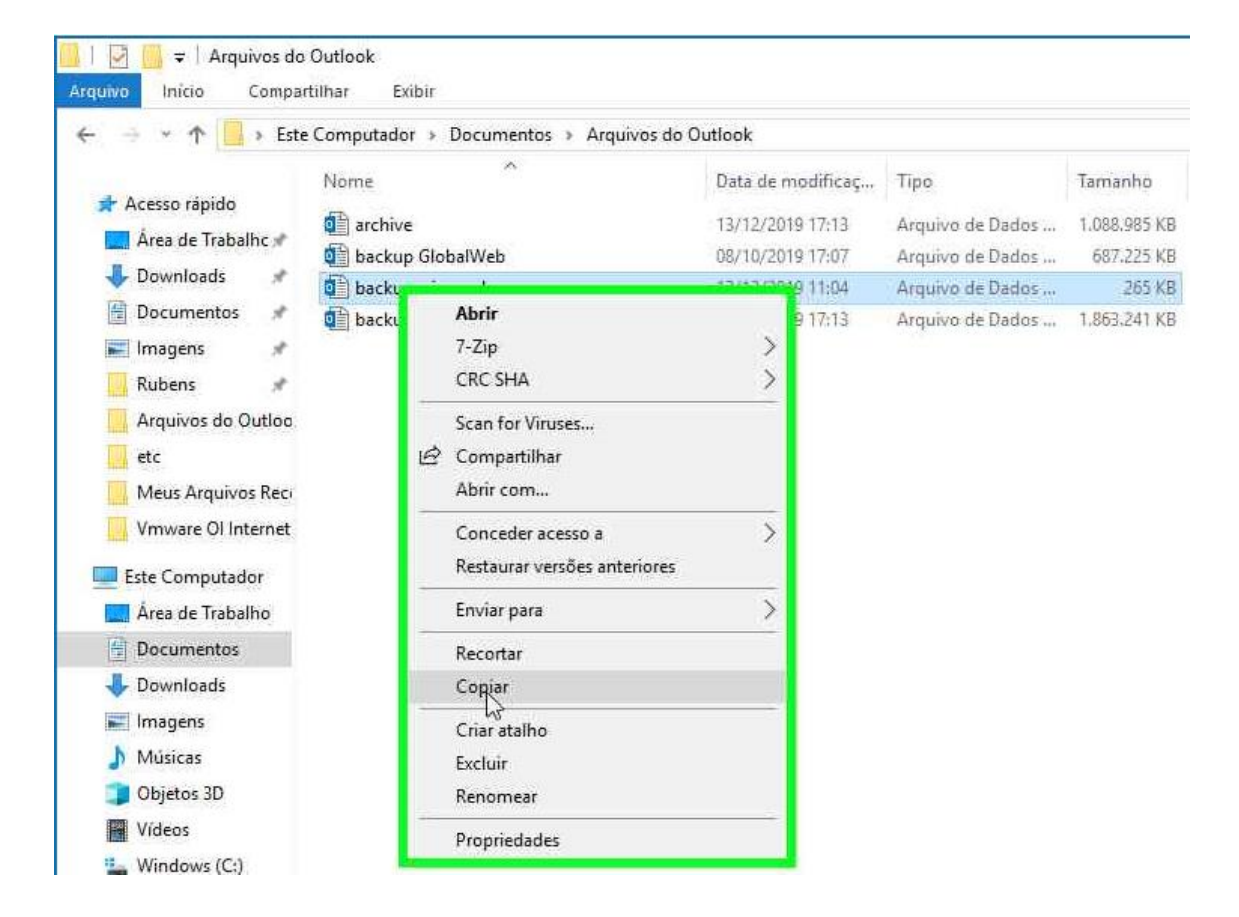

13. Clicar com o botão direito do mouse no arquivo de backup gerado e selecionar copiar:

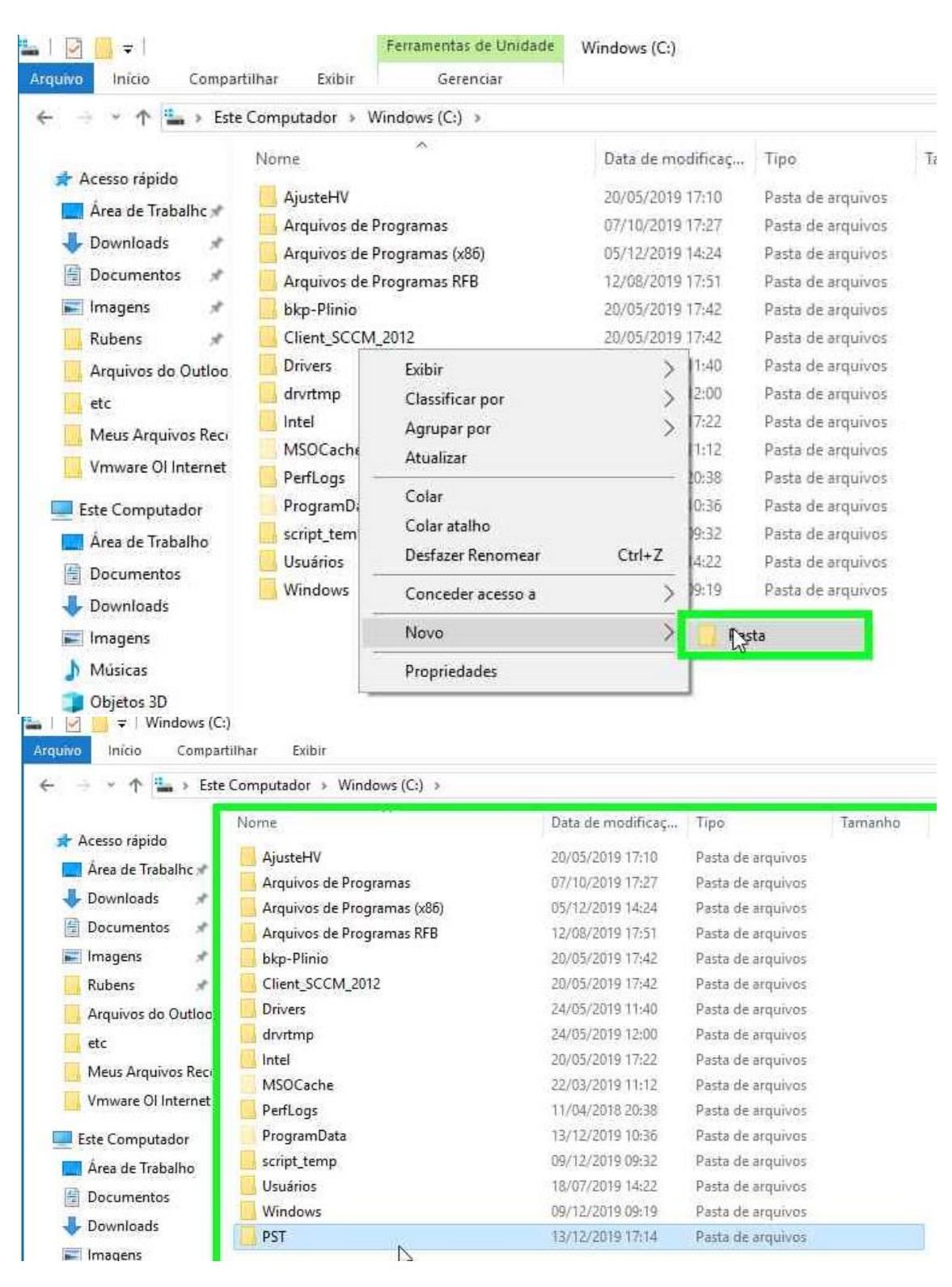

## 14. Navegar até o diretório C: e criar uma pasta chamada PST:

15. Abra o diretório criado e cole o arquivo de backup dentro dele:

| - · ·                | Este Computador | → Windows (C:) → PST |                         |        |
|----------------------|-----------------|----------------------|-------------------------|--------|
| Acesso rápido        | Nome            | ^                    | Data de modificaç Tip   | 0      |
| Área de Trabali      | nc 🖈            |                      |                         |        |
| - Downloads          | *               |                      |                         |        |
| Documentos           | *               |                      |                         |        |
| Imagens              | *               |                      |                         |        |
| Rubens               | *               |                      |                         |        |
| Arquivos do O        | utloc           |                      |                         |        |
| etc                  |                 |                      | Evihir                  |        |
| Meus Arquivos        | Reci            |                      | Classificar por         |        |
| Vmware OI Inte       | ernet           |                      | Agrupar por             | 5      |
| Este Computado       | or              |                      | Atualizar               |        |
| Årea de Traball      | no              |                      | Personalizar esta pasta |        |
| Documentos           |                 |                      | - Colar                 |        |
| Downloads            |                 |                      | Colar atalho            |        |
| Imagens              |                 |                      | Desfazer Renomear       | Ctrl+Z |
|                      |                 |                      | Conceder acesso a       |        |
| iviusicas            |                 |                      |                         |        |
| Objetos 3D           |                 |                      | Blocks                  | 27     |
| Objetos 3D<br>Vídeos |                 |                      |                         |        |

| 🕂 🕆 🔨 🖌 Est                                              | e Computador > Windows (C:) > PST |                   |                  |         |
|----------------------------------------------------------|-----------------------------------|-------------------|------------------|---------|
| A Annual State                                           | Nome                              | Data de modificaç | Тіро             | Tamanho |
| Acesso rapido                                            | backup_oi.com.br                  | 12/12/2019 11:04  | Arquivo de Dados | 265 KB  |
| Jownloads 💉                                              |                                   |                   |                  |         |
| 🗄 Documentos 💉                                           |                                   |                   |                  |         |
|                                                          |                                   |                   |                  |         |
| 📰 Imagens 🛛 🖈                                            |                                   |                   |                  |         |
| 📰 Imagens 🔹 💉                                            |                                   |                   |                  |         |
| Imagens Rubens Arquivos do Outloo                        |                                   |                   |                  |         |
| E Imagens *<br>Rubens *<br>Arquivos do Outloo            |                                   |                   |                  |         |
| Imagens Rubens Arquivos do Outloo etc Meus Arquivos Reci |                                   |                   |                  |         |

16. Para abrir o arquivo de backup gerado, no Outlook no canto superior esquerdo clique em Arquivo em seguida "Configurações de Conta" e em seguida "Configurações de Conta" novamente:

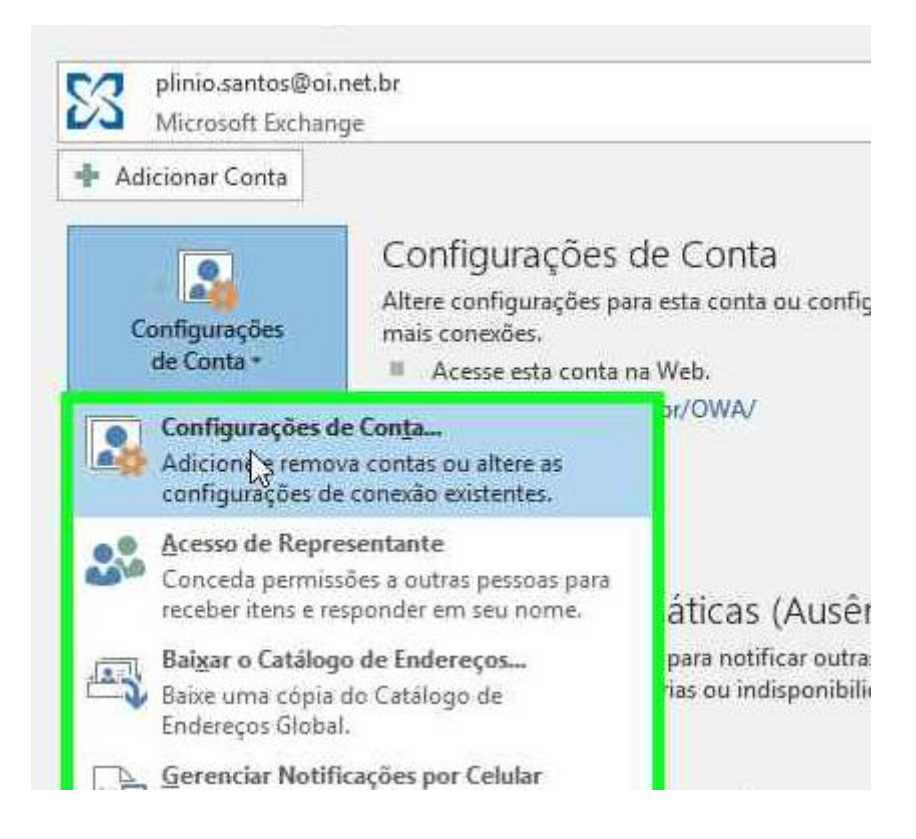

17. Clique na guia "arquivo de dados" e em seguida no botão adicionar:

|                         | RSS Feeds Listas do SharePoint Calendarios da Internet Cale                                                                                                    | endários Publicados Ca |
|-------------------------|----------------------------------------------------------------------------------------------------|------------------------|
| 🚡 Adicionar 🚰 Configu   | ırações 📀 Definir como Padrão 🛛 🗙 Remover  🛅 Abrir Loca                                                                                                    | il do Arquivo          |
| Nome                    | Local                                                                                                    |                        |
| Arquivos Mortos         | C:\Users\oi409344\Documents\Arquivos do Outlook\archive.pst                                                                                                    |                        |
| backup_OI               | C:\Users\oi409344\Documents\Arquivos do Outlook\backup_OI.                                                                                                    | .pst                   |
| plinio.santos@oi.net.br | C:\Users\oi409344\AppData\Local\Microsoft\Outlook\plinio.san                                                                                                    | tos@oi.net.br.ost      |
|                         |                                                                                                    |                        |
|                         |                                                                                                    |                        |
|                         |                                                                                                    |                        |
|                         |                                                                                                    |                        |
|                         |                                                                                                    |                        |
|                         | The state of the state of the s | -                      |

18. Navegue até o arquivo de backup gerado que está salvo no caminho C:\PST selecione o mesmo e clique em "OK":

| onfigurações de Conta                                                                                                    |                                               |                                       | ×                        |
|----------------------------------------------------------------------------------------------------|-----------------------------------------------|---------------------------------------|--------------------------|
| Criar ou abrir arquivo de                                                                                                    | dados do Outlook                              |                                       | ×                        |
| ← → * ↑ → « Wi Organizar ▼ Nova pas                                                                                                    | ta                                            | O Pesquisar PS1                       | م<br>• • •               |
| <ul> <li>Este Computador</li> <li>Área de Trabalho</li> <li>Documentos</li> <li>Downloads</li> <li>Imagens</li> <li>Músicas</li> <li>Objetos 3D</li> <li>Vídeos</li> </ul> | Nome<br>teste_oii_d_vton_12@oi.com.br - teste | Data de modificaç<br>13/12/2019 17:55 | Tipo<br>Arquivo de Dados |
| 🖳 Windows (C:)                                                                                                    |                                               |                                       |                          |

19. Na janela anterior clique em "Fechar":

| Configurações de Conta<br>Arquivos de Dados<br>Arquivos de Dados do Outlook                                                                                                    | ×                                |
|----------------------------------------------------------------------------------------------------|----------------------------------|
| Email Arquivos de Dados RSS Feeds Listas do SharePoint Calendários da Internet Ca<br>Adicionar 🎬 Configurações 🛇 Definir como Padrão 🗙 Remover 🚞 Abrir Loc                                                                                                    | lendários Publicados 🛛 Ca 💽 🕨    |
| Nome     Local       Arquivos Mortos     C:\Users\oi409344\Documents\Arquivos do Outlook\archive.ps       backup_Ol     C:\Users\oi409344\Documents\Arquivos do Outlook\backup_O       Image: Splinio.santos@oi.net.br     C:\Users\oi409344\AppData\Local\Microsoft\Outlook\plinio.santos       teste_oii_clayton_12@o     C:\PST\teste_oii_clayton_12@oi.com.br - teste.pst | t<br>H.pst<br>ntos@oi.net.br.ost |
| Selecione um arquivo de dados na lista e clique em Configurações para obter mais detalhes,<br>ou clique em Abrir Local do Arquivo para exibir a pasta que contém o arquivo de dados. Para<br>mover ou copiar esses arquivos, desligue primeiro o Outlook.                                                                                                    | Dê-me Mais Informações           |
|                                                                                                    | Fichar                           |

20. O arquivo de backup ira aparecer montado no Outlook na lateral esquerda:

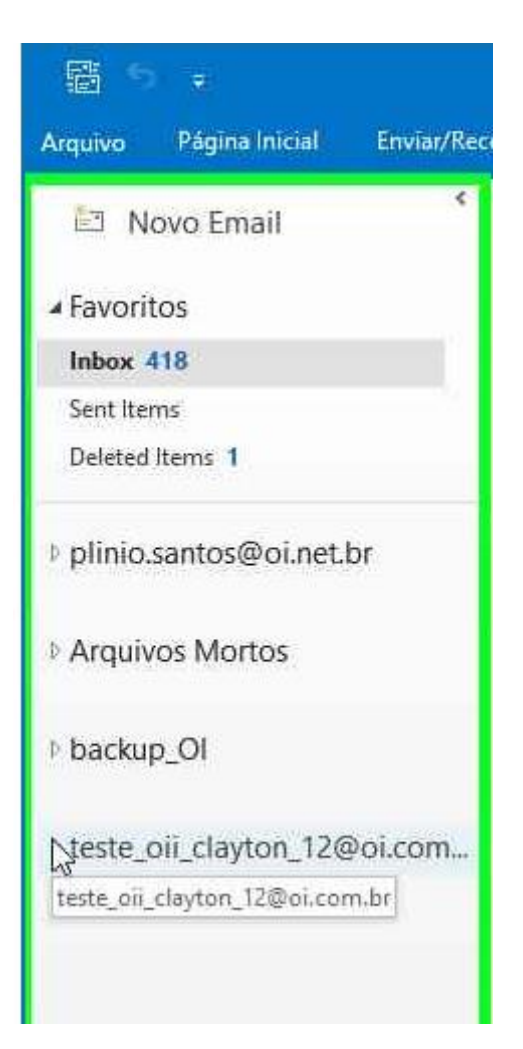

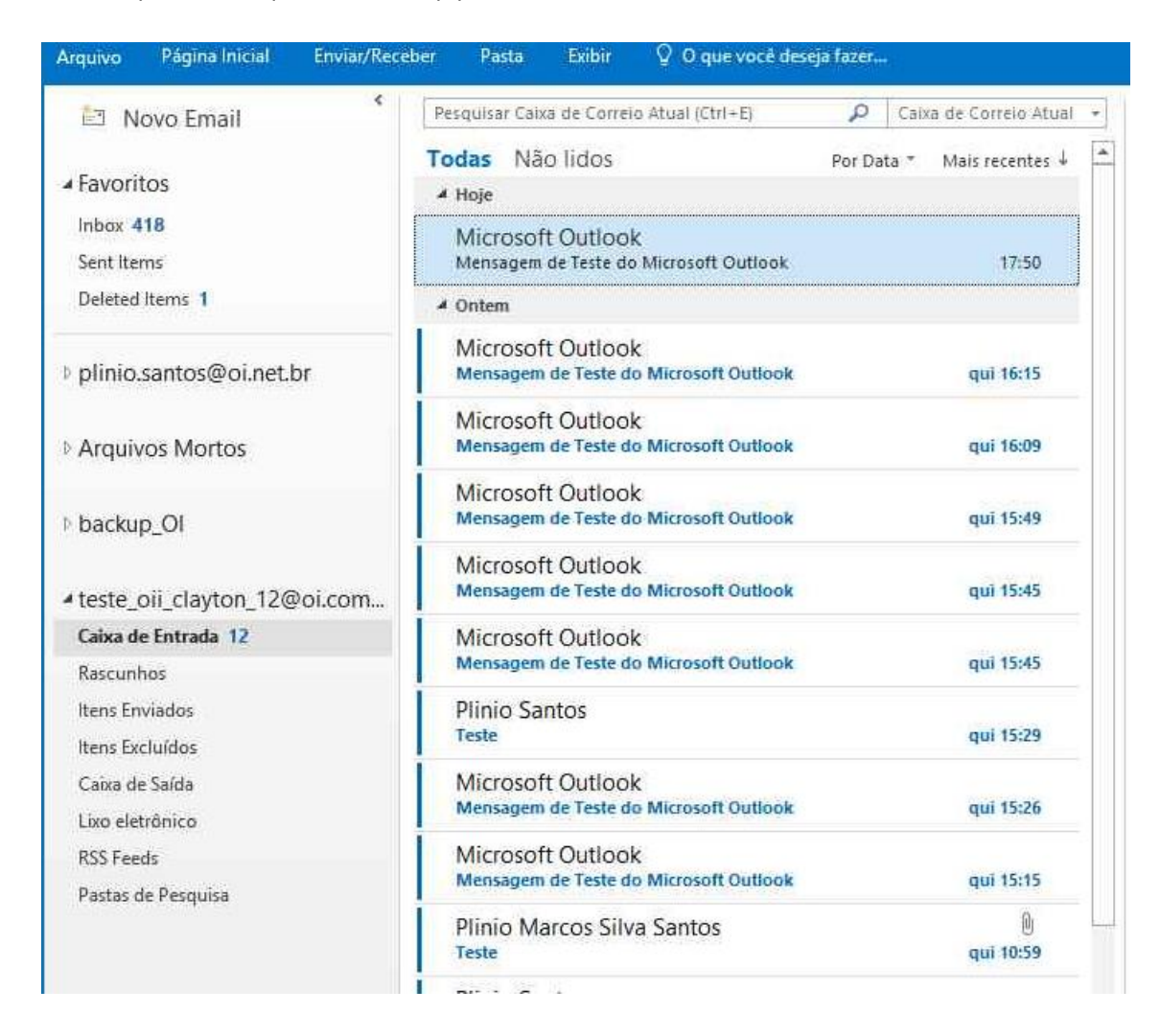

21. Basta expandir o arquivo de backup para acessar o conteúdo do mesmo: